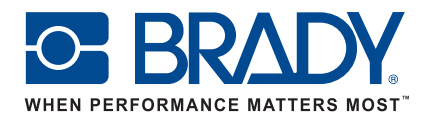

# **Handleiding voor Brady Workstation Mobile Tekstlabels-app** en LinkWare<sup>™</sup> Live

www.bradyeurope.com/Fluke

BMP51

# Android wifi – BMP51- en BMP61-printers

Verbinding maken met LinkWare Live

- 1. Ga naar uw telefooninstellingen.
- 2. Tik op wifi.
- 3. Tik op de BMP51- of BMP61-printer om verbinding te maken.
- 4. Open de Brady Mobile Tekstlabels-app.
- 5. Selecteer een printer en materiaal.

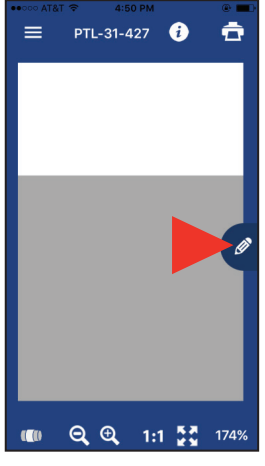

() T 4 23 % 11: ■ PTL-31-427 Arial Alt. Mono For Brady 10 + + B Z **F** 

6. Tik op het potloodsymbool; er verschijnt een nieuw scherm.

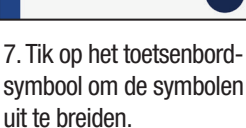

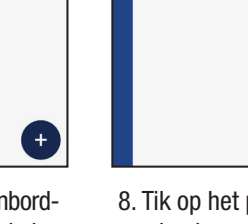

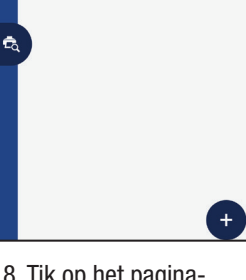

Arial Alt. Mono For Brady 10 + + B I

PTL-31-427

📟 🗗 💼

≡

· 🛈 💌 🖌 🖉 23 % 🗒 11:1

8. Tik op het paginasymbool om de cloudopslagopties te openen.

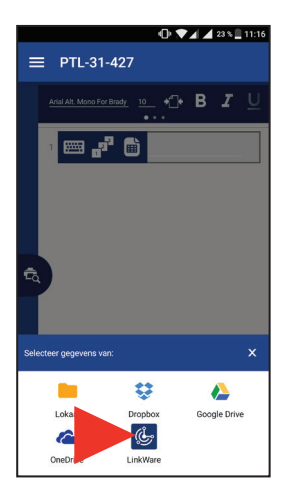

9. Tik op het LinkWaresymbool onderaan het scherm.

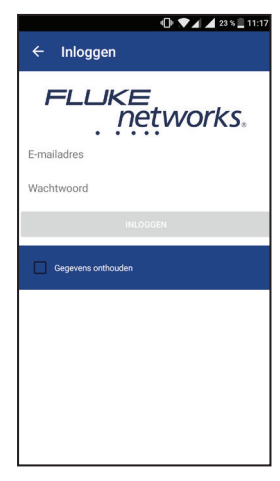

10. Voer uw aanmeldingsgegevens voor Fluke Networks in.

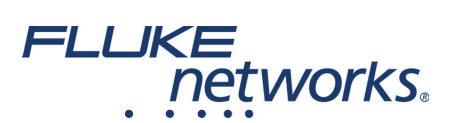

0

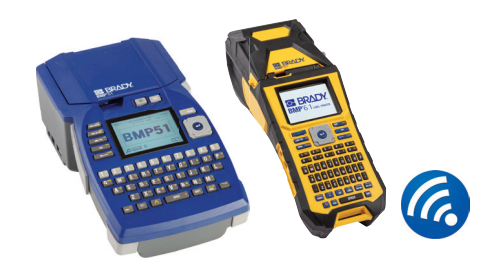

#### **Gegevens importeren**

Voer de volgende stappen uit nadat u bent ingelogd bij LinkWare Live:

project.

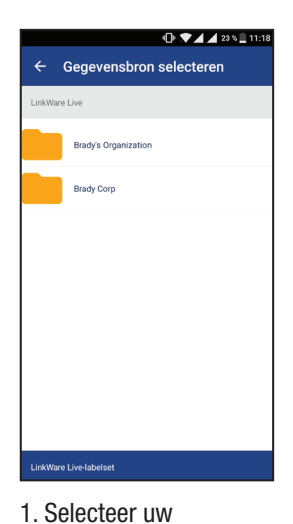

organisatie.

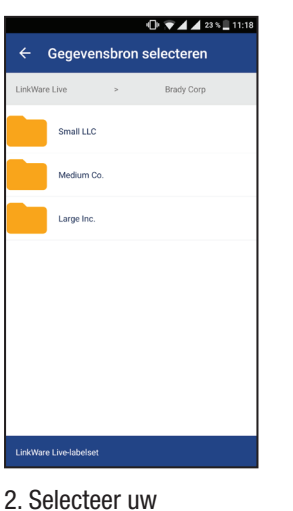

| <b>`</b> | oeye   | CIIS  | 501011 51  | elect | eren-      |
|----------|--------|-------|------------|-------|------------|
| LinkWare | Live   | >     | Brady Corp | >     | Medium Co. |
|          | Cat 5e | U/UTF |            |       |            |
|          |        |       |            |       |            |
|          |        |       |            |       |            |
|          |        |       |            |       |            |
|          |        |       |            |       |            |
|          |        |       |            |       |            |
|          |        |       |            |       |            |
|          |        |       |            |       |            |

3. Selecteer het kabeltype.

■ PTL-31-427

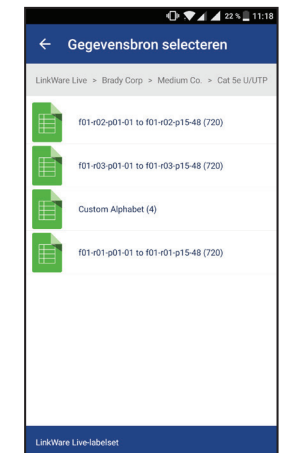

4. Selecteer een labelset.

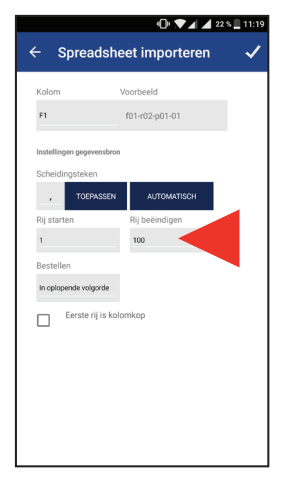

5. Bepaal welke rijen u wilt printen (max. 100).

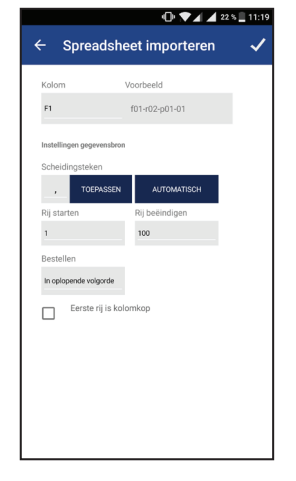

- 6. Bevestig de importinstellingen om het importeren te starten.
- PTL-31-427 1 Ð f01-r02-p01...15-48.csv 👕 1 van 100 🔁 В 🖌 🕗 f01-r02-p01-01 Ċ.

· 🕩 💌 🖌 🖌 22 % 🗎 11:20

- 7. Pas indien nodig de opmaak aan met de opmaakwerkbalk.
- f01-r02-p01...15-48.csv 👕 🔂 В І f01-r02-p01-01 +
- 8. Tik op het voorbeeldsymbool om de voorbeeldweergave te openen.

### Labels printen

Voer de volgende stappen uit na het importeren en opmaken van uw gegevens:

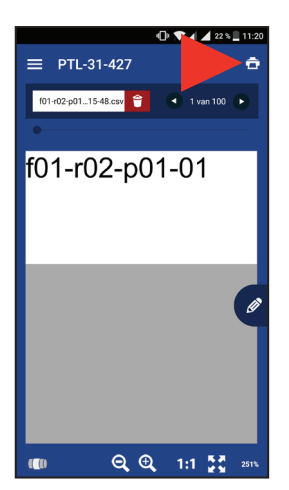

- 1. Tik op het printsymbool.
- 2. Stel de snijopties en labelset in.
- 3. Tik op Printen.

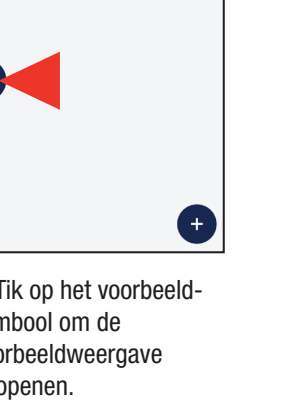

# Android Bluetooth – alleen BMP51-printer

#### Verbinding maken met LinkWare Live

- 1. Ga naar uw telefooninstellingen.
- 2. Selecteer Bluetooth.
- a. Schakel Bluetooth in als deze uitgeschakeld is.
- 3. Tik op de BMP51-printer om verbinding te maken.
- 4. Open de Brady Mobile Tekstlabels-app.
- 5. Selecteer een printer en materiaal.

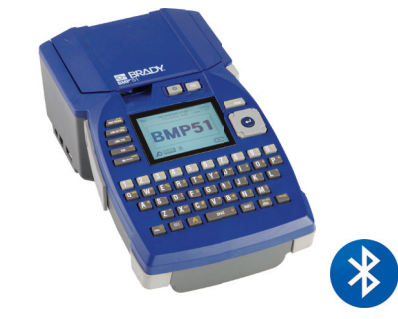

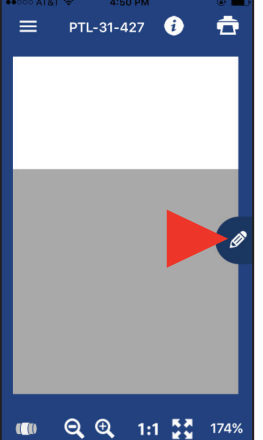

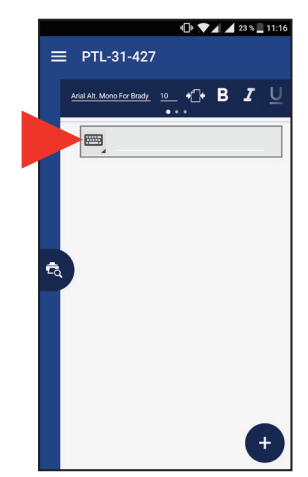

6. Tik op het potloodsymbool; er verschijnt een nieuw scherm.

7. Tik op het toetsenbordsymbool om de symbolen uit te breiden.

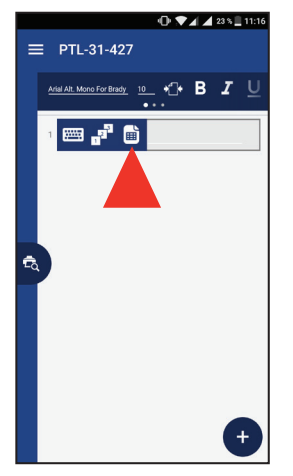

8. Tik op het paginasymbool om de cloudopslagopties te openen.

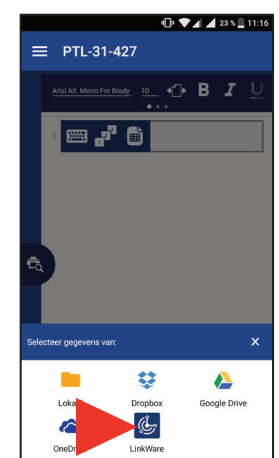

9. Tik op het LinkWaresymbool onderaan het scherm.

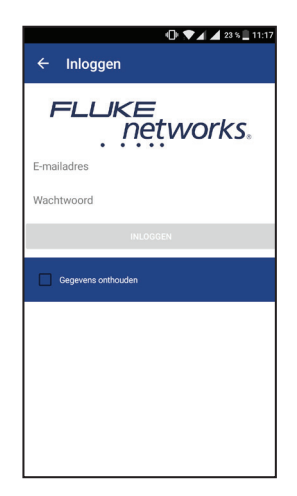

10. Voer uw aanmeldingsgegevens voor Fluke Networks in.

#### **Gegevens importeren**

Voer de volgende stappen uit nadat u bent ingelogd bij LinkWare Live:

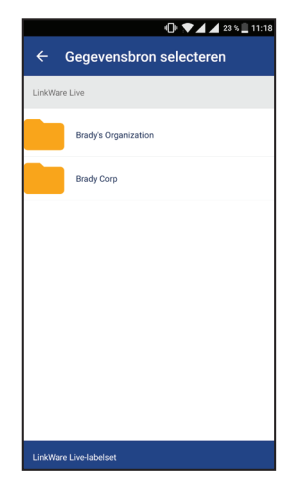

| Gegevensbron selecteren  Ware Live > Brady Corp  Small LLC  Medium Co.  Large Inc. |                    |         | -D = 4 4 22 | 11.19   |  |
|------------------------------------------------------------------------------------|--------------------|---------|-------------|---------|--|
| *Ware Live > Brindy Corp<br>Small LLC<br>Medium Co.<br>Large Inc.                  | ← Gegev            | ensbron | selecteren  | _ 11:10 |  |
| Small LLC<br>Medium Co.                                                            | inkWare Live       | >       | Brady Corp  |         |  |
| Medium Co.                                                                         | Small LI           | LC      |             |         |  |
| Large Inc.                                                                         | Medium             | Co.     |             |         |  |
|                                                                                    | Large In           | c.      |             |         |  |
|                                                                                    |                    |         |             |         |  |
|                                                                                    |                    |         |             |         |  |
|                                                                                    |                    |         |             |         |  |
|                                                                                    |                    |         |             |         |  |
|                                                                                    | inkWare Live-label | set     |             |         |  |

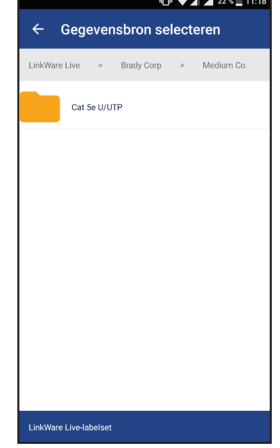

1. Selecteer uw organisatie.

- 2. Selecteer uw project.
- 3. Selecteer het kabeltype.

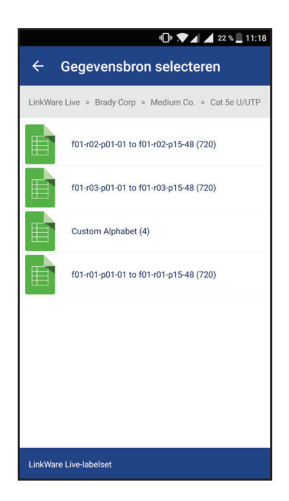

|                    | 🕩 💌 🖌 🖌 22        | s 🖺 11:19 |
|--------------------|-------------------|-----------|
| - Sprea            | dsheet importeren | ~         |
| Kolom              | Voorbeeld         |           |
| F1                 | f01-r02-p01-01    |           |
| Instellingen geger | rensbron          |           |
| Scheidingsteke     | n                 |           |
| , тоер             | AUTOMATISCH       |           |
| Rij starten        | Rij beëindigen    |           |
| 1                  | 100               |           |
| Bestellen          |                   |           |
| In oplopende vole  | gorde             |           |
| Eerste             | ij is kolomkop    |           |
|                    |                   |           |
|                    |                   |           |
|                    |                   |           |
|                    |                   |           |
|                    |                   |           |
|                    |                   |           |

5. Bepaal welke rijen u

wilt printen (max. 100).

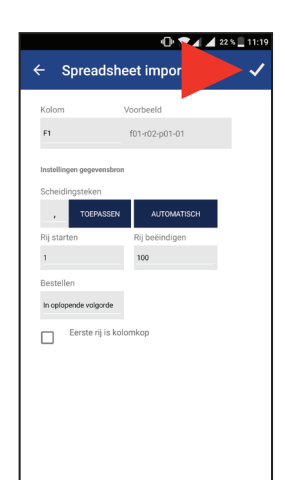

4. Selecteer een labelset.

6. Bevestig de importinstellingen om het importeren te starten.

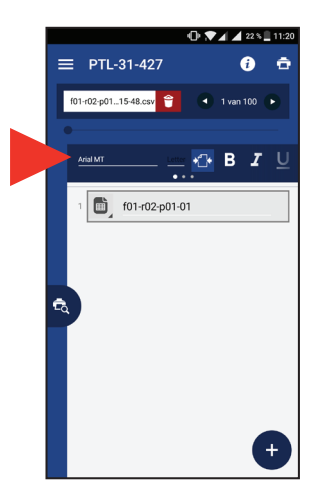

7. Pas indien nodig de opmaak aan met de opmaakwerkbalk.

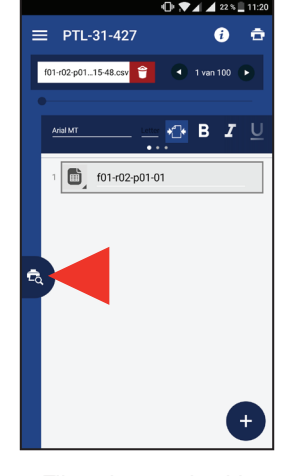

8. Tik op het voorbeeldsymbool om de voorbeeldweergave te openen.

#### Labels printen

Voer de volgende stappen uit na het importeren en opmaken van uw gegevens:

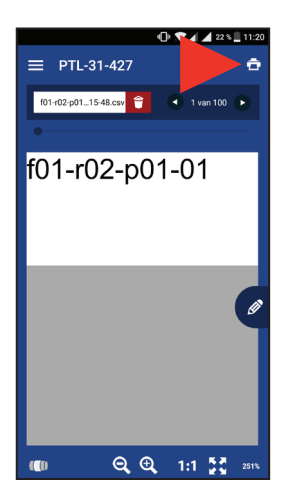

- 1. Tik op het printsymbool.
- 2. Stel de snijopties en labelset in.
- 3. Tik op Printen.

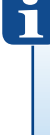

Ga voor meer informatie naar onze websites: www.bradyeurope.com/BMP51 www.bradyeurope.com/BMP61

© 2018 Brady Worldwide Inc. ALLE RECHTEN VOORBEHOUDEN

EUR-M-985-NL